Network and Computer Services

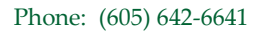

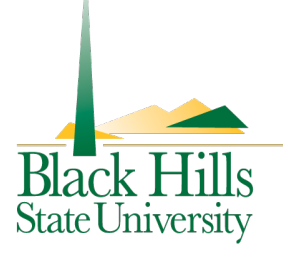

1200 University Street Spearfish, South Dakota 57799

## Starting and Joining a Standard Conference on a <u>Cisco 7937</u> Conference Phone

| If you want to                                                         | Then                                                                     |
|------------------------------------------------------------------------|--------------------------------------------------------------------------|
| <ul> <li>Create a conference by calling</li> </ul>                     | 1. From a connected call, press Confrn.                                  |
| participants                                                           | <b>2.</b> Enter the participant's number.                                |
| <ul> <li>Add new participants to an<br/>existing conference</li> </ul> | <b>3.</b> Wait for the call to connect.                                  |
|                                                                        | <b>4.</b> Press <b>Confrn</b> again to add the participant to your call. |
|                                                                        | 5. Repeat steps 1 to 4 to add additional participants.                   |
| Participate in a conference                                            | Answer the conference station when it rings.                             |
| View a list of conference                                              | 1. Highlight an active conference.                                       |
| participants                                                           | 2. Press ConfList.                                                       |
|                                                                        | Participants are listed in the order in which they join the              |
|                                                                        | conference with the most recent additions at the top.                    |
| Get an updated list of                                                 | While viewing the conference list, press <b>Update</b> .                 |
| participants                                                           |                                                                          |
| See who started the conference                                         | While viewing the conference list, locate the person listed at           |
|                                                                        | the bottom of the list with an asterisk (*) next to the name.            |
| Remove any conference                                                  | <b>1.</b> Highlight the participant's name.                              |
| participant                                                            | 2. Press Remove.                                                         |
|                                                                        | You can remove participants only if you initiated the                    |
|                                                                        | conference.                                                              |
| End your participation in a                                            | Hang up or press EndCall.                                                |
| conference                                                             |                                                                          |

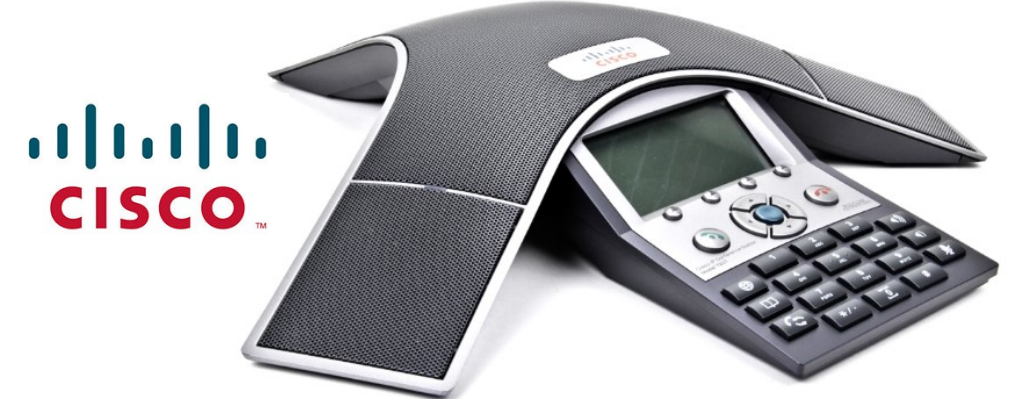